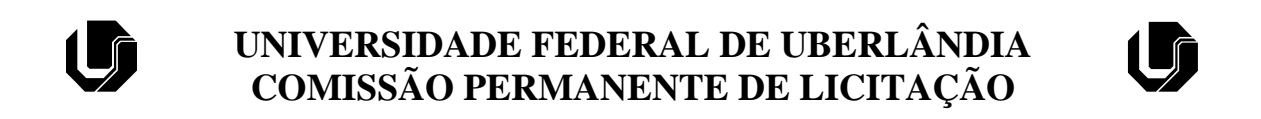

# PROCEDIMENTO PARA JULGAMENTO TÉCNICO EM LICITAÇÕES PARA AQUISIÇÃO DE MATERIAIS

### <u>Etapa 1</u>

O responsável pelo julgamento e a área técnica demandante serão notificados, por e-mail e pelo Sei, para emissão do parecer, considerando os itens do certame. O prazo para envio do Formulário de Julgamento de Licitação é de até 02 dias úteis.

### <u>Etapa 2</u>

Deverá acessar o site do Portal de Compras do Governo Federal, disponível em <u>https://www.gov.br/compras/pt-br</u> e clicar na aba "Contratações".

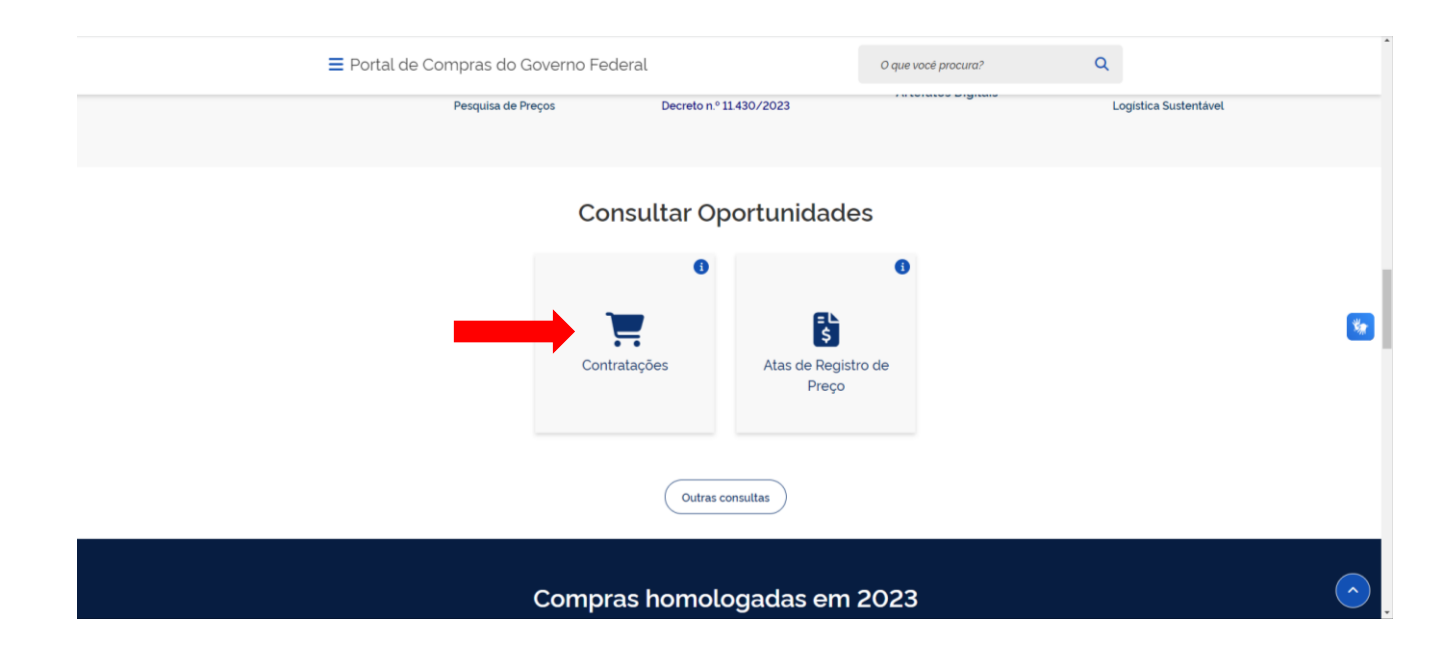

#### <u>Etapa 3</u>

Ao clicar na aba "Contratações", será aberta uma página para o preenchimento dos dados da licitação: "Unidade compradora" (UASG da UFU: 154043) e o "Número da compra" (ver o número do Edital).

| Compras.gov.Dr                                                                                             |                                                                                |                    |                  |           |
|----------------------------------------------------------------------------------------------------|--------------------------------------------------------------------------------|--------------------|------------------|-----------|
| Compras eletrônicas                                                                                        |                                                                                |                    |                  |           |
| •<br>Nesta seção você poderá encontrar as compras en<br>Caso queira uma consulta mais especifica, basta re | n qualquer etapa.<br>finar os parametros de pesquisa logo abaixo.              |                    |                  |           |
| Paràmetros de pesquisa                                                                                     |                                                                                |                    |                  | -         |
| Situação<br>O Em andamento<br>O Finalizadas                                                                | Etapa<br>Abertas para participação<br>Em disputa<br>Em seleção de fornecedores | Prefer             | enciais ME/EPP   |           |
| Modalidade<br>Todas as modalidades                                                                         | Critério de julgamento<br>Todos os critérios de julgamento                     | Unidade compradora | Número da compra | Pesquisar |
|                                                                                                    |                                                                                |                    |                  |           |
|                                                                                                    |                                                                                |                    |                  |           |

## <u>Etapa 4</u>

Ao preencher os campos "Unidade compradora" e "Número da compra", deve-se clicar em "Pesquisar" e após irá aparecer a licitação que se pretende realizar o julgamento.

| Compras.gov.br                                                                                       |                                                                   |                    |                  |           |
|----------------------------------------------------------------------------------------------------|-------------------------------------------------------------------|--------------------|------------------|-----------|
| > Compras eletrônicas                                                                                |                                                                   |                    |                  |           |
| Compras eletrônicas                                                                                  | 5                                                                 |                    |                  |           |
| esta seção você poderá encontrar as compras er<br>Caso queira uma consulta mais específica, basta re | n qualquer etapa.<br>Finar os parametros de pesquisa logo abaixo. |                    |                  |           |
| Parâmetros de pesquisa                                                                               |                                                                   |                    |                  | -         |
| Situação                                                                                             | Etapa                                                             | Prefer             | enciais ME/EDD   |           |
| Finalizadas                                                                                          | <ul> <li>Abertas para participação</li> <li>Em disputa</li> </ul> |                    |                  |           |
|                                                                                                    | Em seleção de fornecedores                                        |                    |                  | •         |
| Modalidade                                                                                           | Critério de julgamento                                            | Unidade compradora | Número da compra | Pesquisar |
| Todas as modalidades 🗸 🗸                                                                             | Todos os critérios de julgamento 🛛 🗸                              | 154043             | 900072024        |           |
|                                                                                                    |                                                                   |                    |                  |           |
| PREGÃO ELETRÔNICO N' 90007/2024                                                                      |                                                                   |                    |                  | •         |
| 154043 - FUNDACAO UNIVERSIDADE FEDERAL DE UBE                                                        | RLANDIA                                                           | Etapa: Seleção     | de fornecedores  | 🗎 🖽 🗸     |

### <u>Etapa 5</u>

Clicando no ícone "lista" irá aparecer a tela com a relação de propostas da licitação.

| 💏 🗇 Acompanhar Contratação                                                                                                 |                                                                                                    |            |
|----------------------------------------------------------------------------------------------------|----------------------------------------------------------------------------------------------------|------------|
| Acompanhar Contrat                                                                                                    | ação                                                                                                    |            |
| Pregão Eletrônico Nº 90007/2024<br>UASG 154043 - FUNDACAO UNIVERSIDADE<br>Critério julgamento Menor Preço / Maior Desconto | (Lei 14 133/2021)<br>FEDERAL DE UBERLANDIA  Modo disputa Aberto/Fechado                                           | ۵ ۵ ۵      |
| A relação de propostas e histórico de recursos do ite<br>O termo de julgamento e o termo de homologação e                  | m poderão ser acessados através do icone 🔚<br>estarão disponiveis apos a conclusão destas etapas, respectivamente |            |
| 1 HEXANO<br>Exclusividade ME/EPP<br>Aguardando julgamento                                                                  | Otele solicitada 4<br>Valor estimado suntatior 365 202,7000                                                       | = <b>v</b> |
| 2 CORANTE<br>Exclusive and ME/EPP                                                                                          | Otde solotada 2<br>Valor estimado suntanol: R\$ 404.5200                                                          | E ¥        |
| Aguardarido julgamento                                                                                                    |                                                                                                    |            |

# <u>Etapa 6</u>

Clicando na "lista" à direita do item que se pretende julgar, irá aparecer a relação de empresas classificadas paras o item. Abaixo, segue exemplo da tela do Compras.gov na parte de visualização de propostas do item 1 (Hexano). Nesse exemplo, a licitante "INTERJET COMERCIAL LTDA", foi a licitante que ofertou o melhor lance para o item, por isso, ela está classificada em primeiro lugar e sua proposta é a que deve ser analisada.

| Acompanhar Contratação 🗧 🖌                                                                                                    |                                                                                                    |                                                                                                    |             |
|----------------------------------------------------------------------------------------------------|----------------------------------------------------------------------------------------------------|----------------------------------------------------------------------------------------------------|-------------|
| Acompanha                                                                                                    | r Contratação                                                                                                    |                                                                                                    | ٢           |
| Pregão Eletrónico N' 90007/2024 (Lei (4133/2021)<br>UASG 154043 - FUNDACAO UNIVERSIDADE FEDERAL DE UBERLANDIA 🚱                                                                              |                                                                                                    | ۵ ۵ ۵ ۵                                                                                                    |             |
| Critério julgamento: Menor Preç<br>Contratação na etapa de seleçã                                                                                                    | o / Maior Desconto Modo disputa: Aberto/Fechado<br>o de fornecedores 😧                                                                                    |                                                                                                    |             |
| 1 HEXANO<br>Exclusividade ME/EPP                                                                                                    |                                                                                                    | Olde solicitada: 4<br>Male antendo lucitado B 2027000                                                                                                    | 0           |
| Propostas<br>Os detalhes poderão ser visual                                                                                                    | izados por fornecedor. Clique para expandir e acesse dad                                                                                                  | los como proposta; anexo e chat.                                                                                                    |             |
| Propostas<br>Os detalhes poderão ser visual<br>59.403.410/0001-26                                                                                                    | izados por fornecedor. Clique para expandir e acesse dad                                                                                                  | los como: proposta, anexo e chal.<br>Vaior ofertado luntario R\$ 125.0000                                                                                                    |             |
| Propostas           Os detalhes poderão ser visual           59.403.410/0001-26           ME/EPP           40.392.813/0001-99                                                                | izados por fornecedor Clique para expandir e acesse dad<br>INTERJET COMERCIAL LIDA<br>COMERCIAL SOL RADIANTE LIDA                                         | los como: proposta, anexo e chat.<br>Valor ofertado luntanol<br>Valor negociado luntanol<br>Valor ofertado luntanol<br>R5 150.0000                                                                                                    | *<br>*      |
| Propostas           Os detalhes poderão ser visual           59,403.410/0001-26           ME/EFP           40.392.813/0001-99           ME/EFP           12.263.941/0001-03           ME/EFP | ilzados por fornecedor. Clique para expandir e acesse dad<br>INTERJET COMERCIAL LIDA<br>COMERCIAL SOL RADIANTE LIDA<br>3M REPRESEINTACOES COMERCIAIS LIDA | Ios como proposta anexo e chat.<br>Valor detado luntariol<br>Valor regociado luntariol<br>Valor ofertado luntariol<br>Valor regociado luntariol<br>Valor regociado lun | *<br>*<br>* |

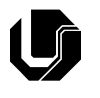

# UNIVERSIDADE FEDERAL DE UBERLÂNDIA COMISSÃO PERMANENTE DE LICITAÇÃO

## <u>Etapa 7</u>

A proposta da licitante deverá estar de acordo com o solicitado no Edital da Licitação e Termo de Referência, caso contrário poderá ser recusada. Para isso, é necessário analisar a proposta cadastrada na plataforma clicando na seta ao lado do nome da licitante.

| ( | Compras.gov.br                      |                                                             |                                                         |                   |   |
|---|-------------------------------------|-------------------------------------------------------------|---------------------------------------------------------|-------------------|---|
|   | 🗌 👌 Acompanhar Contratação 🖒 Pregão | Eletrónico : UASG 154043 - N' 90007/2024 (Lei 14133/2021)   |                                                         |                   |   |
|   | Propostas                           |                                                             |                                                         |                   |   |
|   | Os detalhes poderão ser visualizad  | ios por fornecedor. Clique para expandir e acesse dados cor | mo: proposta, anexo e chat.                             |                   |   |
|   | 59.403.410/0001-26<br>ME/EPP        | INTERJET COMERCIAL LTDA                                     | Valor ofertado (unitário)<br>Valor negociado (unitário) | R\$ 125,0000<br>- | • |
|   | 40.392.813/0001-99<br>ME/EPP        | COMERCIAL SOL RADIANTE LTDA                                 | Valor ofertado (unitário)<br>Valor negociado (unitário) | R\$ 150,0000<br>- | ~ |
|   | 41263.941/0001-03<br>ME/EPP         | 3M REPRESENTACOES COMERCIAIS LTDA                           | Valor ofertado (unitário)<br>Valor negociado (unitário) | R\$ 151,0000<br>- | ~ |
|   | 30.420.630/0001-86<br>ME/EPP        | M A 2 COMERCIAL LTDA                                        | Valor ofertado (unitário)<br>Valor negociado (unitário) | R\$ 159,0400<br>- | ~ |
|   | 71.443.667/0001-07<br>ME/EPP        | ORBITAL PRODUTOS PARA LABORATORI                            | Valor ofertado (unitário)<br>Valor negociado (unitário) | R\$ 177.0000      | ~ |

# <u>Etapa 8</u>

Ao clicar na seta ao lado do nome da licitante, aparecerá uma aba com três opções: Chat, Propostas e Anexos.

| Compras.gov.br                    |                                                                |                                                                        |   |
|-----------------------------------|----------------------------------------------------------------|------------------------------------------------------------------------|---|
| 🐐 🔷 Acompanhar Contratação 🗦 Preg | gão Eletrónico : UASG 154043 - N° 90007/2024 (Lei 14.133/2021) |                                                                        |   |
| Propostas                         |                                                                |                                                                        |   |
| Os detalhes poderão ser visualiz  | ados por fornecedor. Clique para expandir e acesse dados       | como: proposta, anexo e chat.                                          |   |
| 59.403.410/0001-26<br>ME/EPP      | INTERJET COMERCIAL LTDA                                        | Valor ofertado (unitário) R\$ 125.0000<br>Valor negociado (unitário) - | ^ |
| ✓ Chat                            |                                                                |                                                                        |   |
| ✓ Proposta                        |                                                                |                                                                        |   |
| ✓ Anexos                          |                                                                |                                                                        |   |
| 40.392.813/0001-99<br>ME/EPP      | COMERCIAL SOL RADIANTE LTDA                                    | Valor ofertado (unitário) R\$ 150,0000<br>Valor negociado (unitário) - | ~ |
| 41263.941/0001-03<br>ME/EPP       | 3M REPRESENTACOES COMERCIAIS LTDA                              | Valor ofertado (unitário) R\$ 151.0000<br>Valor negociado (unitário) - | ~ |
| 30.420.630/0001-86<br>ME/EPP      | M A 2 COMERCIAL LTDA                                           | Valor ofertado (unitário) R\$ 159,0400<br>Valor negociado (unitário) - | ~ |
| 71.443.667/0001-07<br>ME/EPP      | ORBITAL PRODUTOS PARA LABORATORI                               | Valor ofertado (unitario) R\$ 177.0000<br>Valor negociado (unitário) - | ~ |
| 23.747.090/0001-84<br>ME/EPP      | SCIAVICCO COMERCIO INDUSTRIA LIDA                              | Valor ofertado (unitário) R\$ 178,0000<br>Valor negociado (unitário) - | ~ |

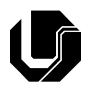

# UNIVERSIDADE FEDERAL DE UBERLÂNDIA COMISSÃO PERMANENTE DE LICITAÇÃO

### <u>Etapa 9</u>

Ao clicar em "Propostas" é possível analisar o valor da proposta ofertada pelo licitante, bem como quantidade, modelo e marca do produto.

| Compras.gov.br                                                  |                                                            |                                                                  |                   |                                             |   |
|-----------------------------------------------------------------|------------------------------------------------------------|------------------------------------------------------------------|-------------------|---------------------------------------------|---|
| > Acompanhar Contratação > Pregão                               | Eletrônico : UASG 154043 - N° 90007/2024 (Lei 14.133/2021) |                                                                  |                   |                                             |   |
| Propostas                                                       |                                                            |                                                                  |                   |                                             |   |
| s detalhes poderão ser visualizad                               | los por fornecedor. Clique para expandir e ace             | sse dados como: proposta, anexo e chat.                          |                   |                                             |   |
| 59.403.410/0001-26<br>ME/EPP                                    | INTERJET COMERCIAL LTDA                                    | Valor ofertado (unitário)<br>Valor negociado (unitário)          | R\$ 125.0000      |                                             | ^ |
| ✔ Chat                                                          |                                                            |                                                                  |                   |                                             |   |
| <ul> <li>Proposta</li> </ul>                                    |                                                            |                                                                  |                   |                                             |   |
| Valor proposta (unitário   total)<br>R\$ 202,7000   R\$ 810,800 | 0                                                          | Valor ofertado (unitário   total)<br>R\$ 125.0000   R\$ 500.0000 |                   | Valor negociado (unitário   total)<br>-     |   |
| Quantidade ofertada<br>4                                        |                                                            | Marca/Fabricante<br>CRQ                                          |                   | Modelo/Versao<br>R2801911000                |   |
| Participação etapa fechada<br>Lance único registrado            |                                                            | Participação desempate ME/EPP<br>Não se aplica                   |                   | Participação disputa final<br>Não se aplica |   |
| <ul> <li>Anexos</li> </ul>                                      |                                                            |                                                                  |                   |                                             |   |
| 40.392.813/0001-99<br>ME/EPP                                    | COMERCIAL SOL RADIANTE LTDA                                | Valor ofertado (unitário)<br>Valor negociado (unitário)          | R\$ 150.0000<br>- |                                             | ~ |
| 41263.941/0001-03<br>ME/EPP                                     | 3M REPRESENTACOES COMERCIAIS LTDA                          | Valor ofertado (unitário)<br>Valor negociado (unitário)          | R\$ 151.0000<br>- |                                             | ~ |
| 30.420.630/0001-86<br>ME/EPP                                    | M A 2 COMERCIAL LTDA                                       | Valor ofertado (unitário)<br>Valor negociado (unitário)          | R\$ 159.0400<br>- |                                             | ~ |
|                                                                 |                                                            |                                                                  |                   |                                             |   |

#### <u>Etapa 10</u>

Na opção "Anexos" é possível baixar as propostas em PDF da licitante, bem como documentos como ficha técnica, catálogo e demais documentos enviados na etapa de julgamento da proposta pela licitante. Para baixar o anexo, basta clicar na seta ao lado direto do arquivo.